## **Creare un Ordinanza**

Per creare un Ordinanza senza passare dalla Proposta, accedere dal menù  $\rightarrow$  Gestione Documentale  $\rightarrow$  Gestioni  $\rightarrow$  Gestione Testi  $\rightarrow$  Ordinanze.

Si accede alla schermata Gestione Ordinanze.

| 🐨 🌐 🔅   FASANO                                                                                             | TEST      |                              |
|----------------------------------------------------------------------------------------------------|-----------|------------------------------|
| italsoft Home Gestione Ordinanze                                                                           |           |                              |
| ArchivioDocumentale Dip./Servizio Proponente Classificazione/Servizio Da Numero A Numero Anno 2021 Oggetto |           | F2 - Nuovo<br>Q<br>F4-Elenca |
| Documento: Dalla Data Dalla Data Dalla Data Stato Atti                                                     | Alla Data |                              |
| Tipo di Ordinanza Tutte                                                                                    |           |                              |

Cliccando Nuovo, sarà aperta la finestra per la creazione di una nuova Ordinanza.

| Numero     Anno 2021     Riservato     Il progressivo       Data Atto* 05/01/2021     Tipo     ORDINANZA     Il progressivo | in |
|----------------------------------------------------------------------------------------------------|----|
| italsoft 2019_Sistemi Informativi 🍟 valorizzato all'aggiungi                                                                |    |
| Dati Principali Omissis (0) Destinatari Iter Pubblicazioni Note (0)                                                         |    |
| Organo/Tipo Atto*                                                                                                    |    |
| Dip./Servizio Proponente Q                                                                                                  |    |
| Classificazione/Servizio                                                                                                    |    |
| Natura                                                                                                    |    |
| Oggetto*                                                                                                    |    |
| Firmatario                                                                                                    |    |
| Responsabile Procedimento                                                                                                   |    |

Sfruttando la lentina Che permette l'accesso agli archivi interni, va indicato l'**Organo/Tipo di Atto** che si intende creare (Ordinanza Dirigenziale o Sindacale) e il **Servizio Proponente**.

| Organo/Tipo Atto* | ٩            |  |
|-------------------|--------------|--|
|                   | <br><u> </u> |  |

Scrivere l'**Oggetto** dell'Ordinanza nel campo relativo e indicare il **Firmatario** del documento: i campi da compilare sono due, il nome dell'utente e l'ufficio a cui appartiene e per il quale firmerà l'Ordinanza.

| Last update:<br>2024/10/15 09:45 | guide:segreteria:creazione_ordinanza https://wiki.nuvolaitalsoft.it/doku.php?id=guide:segreteria:creazione_ordinanza |
|----------------------------------|----------------------------------------------------------------------------------------------------|
|----------------------------------|----------------------------------------------------------------------------------------------------|

| Oggetto*   |  |
|------------|--|
|            |  |
| Firmatario |  |

Dopo aver compilato con i dati a disposizione, cliccare **Aggiungi** per creare l'Ordinanza e assegnare automaticamente il numero.

Si attiverà la tabella degli allegati, in cui caricare il testo dell'Ordinanza dal tasto **Carica Testo Base** e selezionandone uno dalla lista a disposizione.

| Pubb                                                                                                    | File                                                                                                    | Descrizione Documento      |                                      | Dati Se               |
|----------------------------------------------------------------------------------------------------|----------------------------------------------------------------------------------------------------|----------------------------|--------------------------------------|-----------------------|
|                                                                                                    |                                                                                                    |                            |                                      |                       |
|                                                                                                    |                                                                                                    |                            |                                      |                       |
|                                                                                                    |                                                                                                    |                            |                                      |                       |
|                                                                                                    |                                                                                                    |                            |                                      |                       |
|                                                                                                    |                                                                                                    |                            |                                      |                       |
|                                                                                                    |                                                                                                    |                            |                                      |                       |
| ¢ (5 Û                                                                                                    |                                                                                                    |                            |                                      | Nessun record da visu |
|                                                                                                    |                                                                                                    |                            |                                      |                       |
|                                                                                                    |                                                                                                    |                            |                                      |                       |
| Allega da                                                                                                    | Carica Testo Base                                                                                                    | liberato 🔀 Carica Atto PDF |                                      |                       |
| File Scanner                                                                                                    | Carica Testo Base                                                                                                    | eliberato                  |                                      |                       |
| File Scanner                                                                                                    | Carica Testo Base                                                                                                    | liberato                   | عفر میں                              |                       |
| File Scanner                                                                                                    | Carica Testo Base                                                                                                    | eliberato                  |                                      |                       |
| File Scanner                                                                                                    | Carica Testo Base                                                                                                    | Carica Atto PDF            |                                      |                       |
| File Scanner                                                                                                    | Carica Testo Base                                                                                                    | eliberato                  |                                      |                       |
| Allega da<br>File Scanner<br>isultato Ricerca<br>Elenco Documenti<br>Codice                                                                                             | Carica Testo Base                                                                                                    | Por Carica Atto PDF        |                                      | Тіро                  |
| Allega da<br>File Scanner<br>isultato Ricerca<br>Elenco Documenti<br>Codice                                                                                             | Carica Testo Base                                                                                                    | eliberato Carica Atto PDF  |                                      | Tipo                  |
| Allega da<br>File Scanner<br>isultato Ricerca<br>Elenco Documenti<br>Codice<br>CARTA_BIANCA_DOCX                                                                        | Carica Testo Base                                                                                                    | Pescrizione                | Docx                                 | Tipo                  |
| Allega da<br>File Scanner<br>isultato Ricerca<br>Elenco Documenti<br>Codice<br>CARTA_BIANCA_DOCX<br>CARTA_INTESTATA_DOCX                                                | Carica Testo Base                                                                                                    | eliberato                  | Docx                                 | Тіро                  |
| Allega da<br>File Scanner<br>isultato Ricerca<br>Elenco Documenti<br>Codice<br>CARTA_BIANCA_DOCX<br>CARTA_INTESTATA_DOCX<br>CARTA_ITESTATA_LETTERA                      | Carica Testo Base<br>Carica De<br>Carica Do<br>Carica Do<br>Carica D | Pescrizione                | DOCX<br>DOCX                         | Тіро                  |
| Allega da<br>File Scanner<br>isultato Ricerca<br>Elenco Documenti<br>Codice<br>CARTA_BIANCA_DOCX<br>CARTA_INTESTATA_DOCX<br>CARTA_ITESTATA_LETTERA<br>PROPOSTACONSIGLIO | Carica Testo Base<br>Carica De Carica De<br>Carica De Carica De<br>Carica De Carica De<br>Carica De Carica De<br>Carica De Carica De<br>Carica De Carica De<br>Carica De<br>Carica Intestata - DOCX<br>CARTA INTESTATA LETTERA<br>FAC SIMILE PROPOSTA CONSIGL                                                                                                    | eliberato                  | DOCX<br>DOCX<br>DOCX<br>DOCX         | Тіро                  |
| Allega da<br>File Scanner Scanner  isultato Ricerca  Elenco Documenti Codice  CARTA_BIANCA_DOCX CARTA_INTESTATA_DOCX CARTA_ITESTATA_LETTERA PROPOSTAGIUNTA              | Carica Testo Base Carica De<br>Carica De<br>Carica Do<br>Carica Do<br>Carica Do<br>Carica Do<br>Carica Do<br>Carica Do<br>Carica Do<br>Carica Do<br>Carica Do<br>Carica Intestata - DO<br>CX<br>CARTA INTESTATA - DO<br>CX<br>CARTA INTESTATA LETTERA<br>FAC SIMILE PROPOSTA CONSIGL<br>FAC SIMILE PROPOSTA GIUNTA                                                                                                    | Pescrizione                | DOCX<br>DOCX<br>DOCX<br>DOCX<br>DOCX | Тіро                  |

Il programma aprirà un file Word, in cui sarà possibile scrivere il testo dell'Ordinanza. Una volta concluso, salvare il file e chiuderlo per tornare alla schermata della Segreteria. Per proseguire, cliccare **Continua**:

| 0                                                 |                                  |                    |
|---------------------------------------------------|----------------------------------|--------------------|
| Premere il tasto 'Cont<br>definitivamente dal To  | tinua' per uscire<br>esto.       |                    |
| Premere il tasto 'Ritor<br>tornare a visualizzare | rna al Testo' per<br>il Testo.   |                    |
| \\192.168.191.1\ita_s                             | egreteria\segr01\proposte\P_000( | 0000000002615.docx |

A questo punto, si può caricare e avviare l'iter.22 visualizzazioni.

From: https://wiki.nuvolaitalsoft.it/ - **wiki** 

Permanent link: https://wiki.nuvolaitalsoft.it/doku.php?id=guide:segreteria:creazione\_ordinanza

Last update: 2024/10/15 09:45

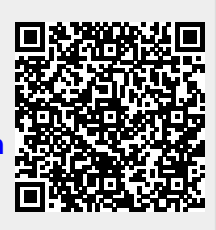